#### 厚生労働大臣指定試験機関 特定非営利活動法人 インターネットスキル認定普及協会

# ウェブデザイン技能検定

受検者向け 操作マニュアル

2022年3月

資料構成

### 1. ご利用の流れ

1-1. 受検者登録

### 2. <u>システムにログインする</u>

2-1. システムへのログイン方法

### 3. 受検を申し込む

3-1. 受検申込の流れ

3-2. 画面操作

### 4. 本人確認書類の再提出

5. 現勤務先情報の再提出

### 6. お問い合わせ先

# 1. ご利用の流れ

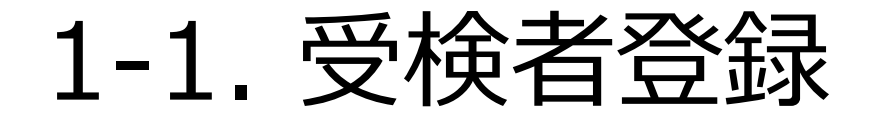

### 受検者登録の流れ

受検者登録は、以下の流れに沿って実施してください。

| メールアドレス登録                                                                             | 本登録                                                                | マイページへログイン                        |
|---------------------------------------------------------------------------------------|--------------------------------------------------------------------|-----------------------------------|
| メールアドレスの事前登録が必要とな<br>ります。<br>ここで登録したアドレス宛に、本登録<br>用のメールをお送りしますので、本登録<br>の手続きを行ってください。 | ウェブデザイン技能検定への申込に必<br>要なマイページを作成します。<br>画面の案内に従い、基本情報を登録し<br>てください。 | 本登録完了後、マインページへログイ<br>ンできるようになります。 |

## 2. システムにログインする

## 2-1. システムへのログイン方法

① 受験者登録完了後、登録いただいたメールアドレス宛に、ログインIDをメールでお送りします。

■タイトル: 【ウェブデザイン技能検定】マイページ登録完了のお知らせ■送信者 : ウェブデザイン技能検定<kentei@netskill.jp>

#### メール通知されたURLにアクセスいただき、ログインID/パスワードを入力してログインしてください。

| NSPC 3                                                 | 2799(2) 年後年度<br>大学時また (1) 10 10 10 10 10 10 10 10 10 10 10 10 10 |
|--------------------------------------------------------|------------------------------------------------------------------|
| ログイ:                                                   | ソ / ログインゆとパワラードを入力してログインします。                                     |
| ウェブデザ<br>※マイベージ                                        | イン接続使定をお申し込みされる方は以下からマイパージへログインしてください。<br>へのログインにはアカウントが必要です。    |
| 9 2.1122<br>1945                                       | LUNIXAUNAL JURUL BURLEN.                                         |
|                                                        |                                                                  |
| ▼ は必須項目で                                               | す。(必須項目が全て正しく入力されるとログインボタンが正しく押せるようになります。)                       |
| ▼ は必須項目で<br>ログインID                                     | F. (急調用が全て正しく入力されるとログインボタンが正しく併せるようになります。)                       |
| ■ は必須項目で<br>ログイ>ID<br>パスワード                            |                                                                  |
| <ul> <li>(は必須項目で<br/>ログインID</li> <li>パスワードを</li> </ul> | F. (編集編任会て正しく入力されると50ペンボタンが正しく押せるようになります。)                       |

// ログノト、両面》

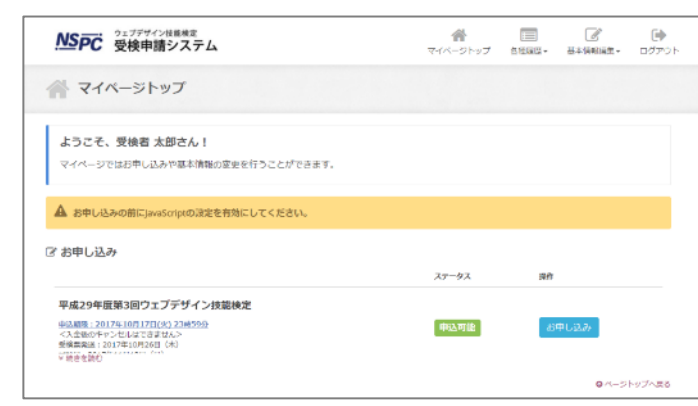

《ログイン後トップ画面》

# 3. 受検を申し込む

## 3-1. 受検申込の流れ

### 受検申込の流れ

受検申込は、以下の流れに沿って実施してください。 各手順の詳しい操作方法は、該当ページをご確認ください。

| お申し込み                               | 留意事項                       | 基本情報<br>の確認                                                                                | 商品の選択              | 受検資格<br>の入力       | 受検地<br>の選択         | 決済方法<br>の選択                                                        | 申込内容の<br>確認・完了                                    |
|-------------------------------------|----------------------------|--------------------------------------------------------------------------------------------|--------------------|-------------------|--------------------|--------------------------------------------------------------------|---------------------------------------------------|
| マイページよ<br>りお申込み対象<br>の試験を選択し<br>ます。 | 留意事項につ<br>いてご同意いた<br>だきます。 | 受検者登録の<br>際に設定した基<br>本情報を確認い<br>ただき、修正が<br>ある場合は直接<br>編集します。<br>また、本人確<br>認書類の添付を<br>行います。 | お申込みの試<br>験を選択します。 | 受検資格情報<br>を入力します。 | 希望する受検<br>地を選択します。 | 決済方法を選<br>択します。<br>注意事項が表<br>示されますので、<br>ご確認のうえ操<br>作を行ってくだ<br>さい。 | お申込み内容<br>をご確認のうえ、<br>確定いただく事<br>で申込処理が完<br>了します。 |

### お申し込み

NSPC ジェフテサイン技能快走 受検申請システム ウェブデザイン技能検定 ① マイページトップに受検申請可能な試験が表 マイページトップ 各種履歴・ 基本情報編集▼ ログアウト 示されます。 マイページトップ (2) 「お申し込み」ボタンを押下することで申込 を開始します。 ようこそ、受検者太郎さん! マイページではお申し込みや基本情報の変更を行うことができます。 ※お申し込みの前にJavaScriptの設定を 有効にしてください。 A お申し込みの前にJavaScriptの設定を有効にしてください。 ☑ お申し込み ステータス 操作 検証用試験回 <u>申込期限:2022年3月31日(木)23時59分</u> <入金後のキャンセルはできません> 申込可能 お申し込み 平成30年度第1回試験は平成29年度第5回試験の結果をもっての免除申請はできません。また、平成29年度第5回試験の結果と平成30年度第1 回試験の結果を合わせての技能士合格はございませんので、ご注意ください。 受検票発送:2018年5月10日(木) 試験日:2018年5月27日(日) 詳細はこちら

#### 留意事項

- ① 受検申請に関する留意事項が表示されます。
- ご確認のうえ、「同意する」チェックボックスを選択し、 「次へ」ボタンを押下してください。

※同意されない場合、次の操作へ進むことができません。

#### Step1. 留意事項

下記の「留意事項」についてご同意いただいたうえでお申し込みください。

#### 留意事項 A 入力時の注意 この画面は、個人情報の入力にともない、お客様のプライバシーやセキュリティ保護のため、SSLによる通信を行っております。 お申込み、ご入金後のキャンセル及びご返金は致しかねます。また、試験会場を指定したり受検申請完了後に受検票で通知される試験会場の変更を行う事は できませんので、お申込みにあたり十分にご注意ください。 試験要項を熟読した上で、記載内容及び上記注意事項に同意される場合のみ申請手続きを行ってください(別途、2級実技の変更事項についてもお知らせが あります)。 • 平成30年度第1回試験は平成29年度第5回試験の結果をもっての免除申請はできません。また、平成29年度第5回試験の結果と平成30年度第1回試験 の結果を合わせての技能士合格はございませんので、ご注意ください。 平成30年4月1日において35歳未満の方は実技試験の受検手数料が減免となります。 • 実施地域は、試験概要中の試験日程<http://www.webdesign.gr.jp/kentei/summery.html#nittei>よりご確認下さい。 • ご入金の決済期限は受検申請後3日以内かつ受検申請期間(「銀行振込」を選択された場合は平成30年4月16日15時まで)内となります。期間内に手 続されない場合、お申込みはキャンセルとなり、申請は受理されませんのでご注意ください。 次のQ&Aをお読みください。 試験についてのQ&A<http://www.webdesign.gr.jp/kentei/qa.html> • 受検申請は必ず受検者本人の情報を記載してください。 送付先に勤務先等を指定する場合でも、自宅住所欄については必ず受検者本人の住所を記載してください。 • 企業名等での領収書発行を希望される方は決済方法「銀行振込」を選択の上、ご希望の名義+受付番号下6桁でお振込みください。その後の手続きに ついて詳細はQ&Aをご確認ください。 同意する

### 基本情報の確認

- ① 受検者登録の際に設定した基本情報が表示されます。
- ② 登録時より変更がある場合、直接修正してください。
- ③ 画面下部に本人確認書類(PDF)を添付してください。
- ④ 「次へ」ボタン押下で次の処理に進みます。

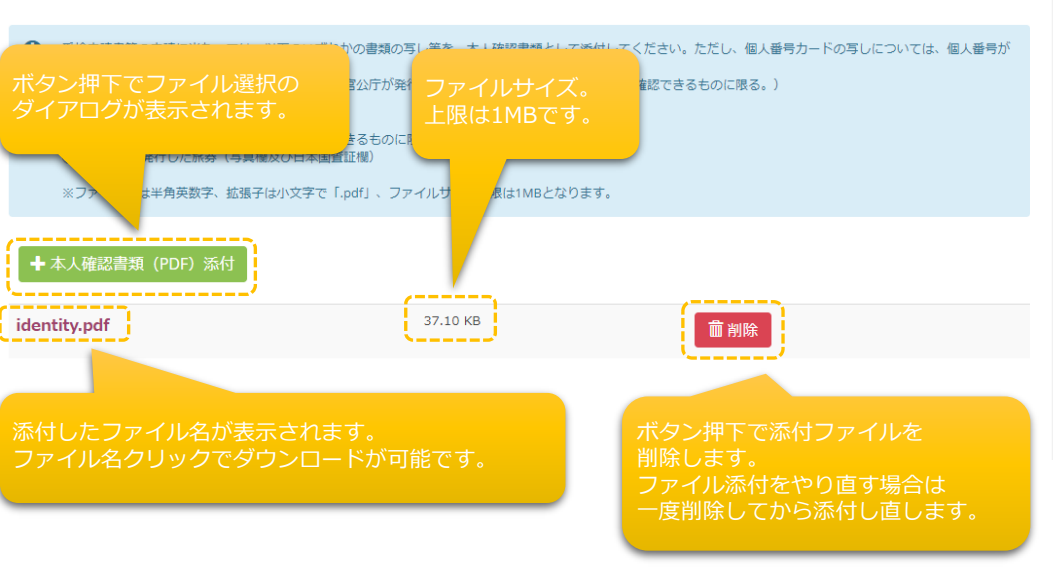

#### Step2.基本情報の確認

基本情報をご確認ください。 修正がある場合は直接編集してください。

① 氏名(漢字・フリガナ)、生年月日、性別はこの画面では変更できません。インターネットスキル認定普及協会 検定事務局までお問い合わせください。

| ▶ は必須項目です。           |                                                                                           |                                   |
|----------------------|-------------------------------------------------------------------------------------------|-----------------------------------|
| 基本情報 コピー&ペーストはせず直接入力 | してください。                                                                                   |                                   |
| メールアドレス              | cinada@cbt-s.com                                                                          | ✓                                 |
| ①お名前                 | 受検者 太郎                                                                                    |                                   |
| ②お名前 (カナ)            | ジュケンシャ タロウ                                                                                |                                   |
| ③生年月日                | 1990/01/01                                                                                |                                   |
| ④性別                  | 男性                                                                                        |                                   |
| ③電話番号                | <ul> <li>2 03 </li> <li>5209 </li> <li>0551</li> <li>※入力例: 03-6304-0378 (半角数字)</li> </ul> | 「住所検索」ボタンを押すと、<br>市区町村まで自動設定されます。 |
| ⑥勤務先(学校名)            | CBTS<br>※入力例:(株)(有)などは、"株式会社""有限会社"と入力してく                                                 | ださい。                              |
| ②自宅住所                | 郵便番号 〒 160 0023<br>※入力例:160-0023                                                          | Q 住所検索<br>(半角数字)                  |
|                      | 都道府県東京都                                                                                   | ~                                 |

### 商品の選択

- ①申請可能な試験が一覧表示されます。
- ② 申し込む試験を選択のうえ、25歳未満の減免対象で あれば「25歳減免」チェックボックスにチェックを 入れます。
- ③「次へ」ボタン押下で次の処理に進みます。

#### Step3. 商品の選択

お申込の試験区分を選択して下さい。

※1開催につき1申込となります。学科と実技の両方をkensho希望の方は「学科試験/実技試験」を選択してください。

| r (a       | 必須項目です。                                                                                         |                                          |                                     |   |
|------------|-------------------------------------------------------------------------------------------------|------------------------------------------|-------------------------------------|---|
| ▼選択        | 試験区分                                                                                            | 検定手数料                                    | 備考                                  |   |
| $\bigcirc$ | ウェブデザイン技能検定2級 学科試験/実技試験                                                                         | 23,000円                                  | 減免対象者は下記にもチェック                      | 7 |
| $\bigcirc$ | ウェブデザイン技能検定2級 学科試験(免除なし)                                                                        | 7,000円                                   |                                     |   |
| $\bigcirc$ | ウェブデザイン技能検定2級 実技試験(免除なし)                                                                        | 16,000円                                  | 減免対象者は下記にもチェック                      | 7 |
| $\bigcirc$ | ウェブデザイン技能検定 2 級 学科試験(実技免除)                                                                      | 7,000円                                   |                                     |   |
| $\bigcirc$ | ウェブデザイン技能検定2級 実技試験(学科免除)                                                                        | 16,000円                                  | 減免対象者は下記にもチェック                      | 7 |
| $\bigcirc$ | ウェブデザイン技能検定3級 学科試験/実技試験                                                                         | 14,000円                                  | 減免対象者は下記にもチェック                      | 7 |
| $\bigcirc$ | ウェブデザイン技能検定3級 学科試験(免除なし)                                                                        | 6,000円                                   |                                     |   |
| $\bigcirc$ | ウェブデザイン技能検定3級 実技試験(免除なし)                                                                        | 8,000円                                   | 減免対象者は下記にもチェック                      | 7 |
| $\bigcirc$ | ウェブデザイン技能検定3級 学科試験(実技免除)                                                                        |                                          |                                     |   |
| 0          | ウェブデザイン技能検定3級 実技試験(学科免除)                                                                        | 25歳未満減免対<br>チェックし                        | す象の場合 <sup>ႃ</sup> ™ <sup>™™™</sup> | 7 |
| 0          | 試験実施年度の4月1日において25歳未満の在職者(※)の方は実技試<br>※雇用保険被保険者であるもの(個人事業主、社長、役員、監査役、<br>該当する場合は以下のチェックを入れてください。 | <b>験のkenst</b><br>学生は対象外,<br>25歳未満の在職者です |                                     |   |

Step4. kensho資格 受検資格を選択して下さい。

### 受検資格の入力

- ① 選択した試験に応じて、必要な受験資格を入力します。
- 必須項目すべてを入力後、次の「現勤務先情報」の入力に進みます。

| ▶ 党検貨格                                                                      |                                                                                                    |                                                                                      |
|-----------------------------------------------------------------------------|----------------------------------------------------------------------------------------------------|--------------------------------------------------------------------------------------|
| 1級は[1-1]~[1-<br>※2 実務経験とは<br>※3 学校卒業、副<br>めたものに限る。<br>※4 上記※2の実<br>選択してください | ]、2級は[2-1]~[2-5]、3級は[3-1]の中から<br>ウェブの作成や運用、運営、管理に関する業<br>康修了については、卒業あるいは修了した該当<br>経験、※3の科目名についての詳細は、試験に | 離択してください。<br>務に携わった経験のことである。<br>科に協会が定めたウェブの作成や運営に関する科目等が含まれると協会<br>∵ついてのQ&Aをご覧ください。 |
|                                                                             |                                                                                                    |                                                                                      |

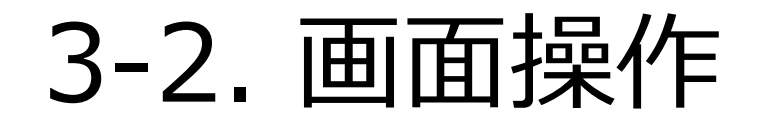

### 現勤務先情報の入力

- ① 現勤務先情報を入力します。
- 必須項目すべてを入力後、「次へ」ボタン押下で次の 処理に進みます。

| 助務先情報        |                                                                       |
|--------------|-----------------------------------------------------------------------|
| 1801570-1219 | ※入力例:(株)(有)などは、"株式会社""有限会社"と入力してください。                                 |
| 發電           | ※入力例:総務即                                                              |
| 影使器号         | 〒 100 - 0000<br>※入力例:160-0023(半角数平)                                   |
| 挪藏府興         | 選択してください                                                              |
| 制区町村         | ※入力例:新宿区西新宿                                                           |
| 嚴地           | ※入力例:7-16-1                                                           |
| 建物名など        | ※入力例:第3歳朵ビル 2階                                                        |
| <b>毗話錄号</b>  | <ul> <li>図 - 0000 - 0000</li> <li>※入力例:03-6304-0378 (半角数字)</li> </ul> |
| 在職期(對From    | <b>—</b>                                                              |
| 在職期間To       | <b>—</b>                                                              |
| 鐵務內容         |                                                                       |

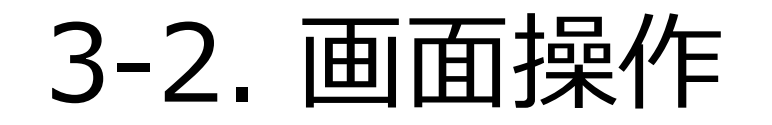

### 受検地の選択

- ①申請可能な受験地が一覧表示されます。
- 2 希望する受検地の「選択」ボタンを押下します。
   ボタン押下で次の処理に進みます。

#### 5. 受検地の選択・確認 ご希望の受検地を選択してください。 都道府県 地区・会場名 選択 Э 北海道 北海道 選択 Э 宮城県 宮城 選択 Э 埼玉県 埼玉 選択 🖻 東京都 東京 (川崎市含む) 選択 ় 神奈川県 神奈川 (横浜市) 選択 🔿 石川県 石川 選択 → 愛知県 愛知 選択 ⋺ 大阪府 大阪 選択 ➔ 岡山県 岡山 福岡県 福岡 選択 Э 選択 → 鹿児島県 鹿児島 沖縄県 沖縄 選択 ⋺ ● 戻る

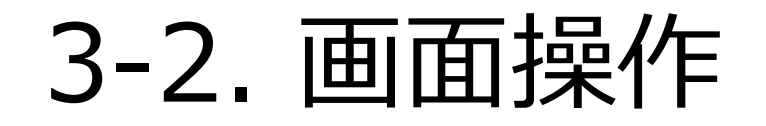

### 決済方法の選択

- ①「コンビニ決済」「銀行振込」の何れかの決済方法を選択します。
- ② 選択した決済方法について、注意事項が表示されますので、ご確認のうえ、「次へ」ボタンを押下してください。

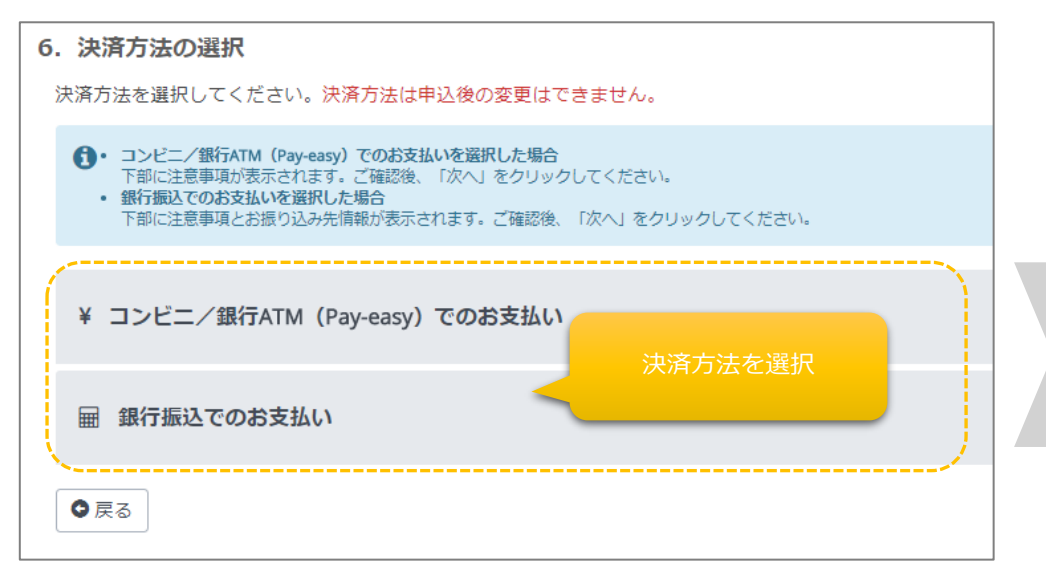

| ¥ コンピニ/銀行ATM(Pay-easy)での                            | お支払い >                                                                                                    |  |  |
|-----------------------------------------------------|----------------------------------------------------------------------------------------------------|--|--|
| ■ 銀行振込でのお支払い                                        | 注意事項や振込先情報                                                                                                    |  |  |
| 下記の指定口座へのお振込みをお願いします。<br>振込み手数料は受検客様のご負担となりますので、予める | などが表示されます。                                                                                                    |  |  |
| お申し込み内容                                             |                                                                                                    |  |  |
| 申込内容                                                | 平成29年度第3回ウェブデザイン技能検定<br>・ウェブデザイン技能検定3級 実技試験(免除なし) 5,000円                                                                                                    |  |  |
| 受検地                                                 | 【福岡県】福岡                                                                                                    |  |  |
| 銀行振込でのお支払い                                          |                                                                                                    |  |  |
| 商品合計額                                               | 5,000 円                                                                                                    |  |  |
| お振込金額                                               | 5,000 円(別途振込手数料がかかります。)                                                                                                    |  |  |
| 銀行                                                  | 三菱東京UFJ銀行 新宿西支店 (0005-055)                                                                                                    |  |  |
| 科目                                                  | 普通                                                                                                    |  |  |
| 口座番号                                                | 1854501                                                                                                    |  |  |
| 受取人(力ナ)                                             | トクティヒエイリカツドウホウジンインターネットスキルニンティフキュウキョウカイ                                                                                                    |  |  |
| 注意事項                                                | ※別途、振込み用紙などが届いたりはしませんのでご注意ください。 ※入金期限は、申込画面の入力後に届くメールでお知うせします。入金期限までのお支払いが確認できない場合、画面入<br>力した情報は、無効となっを強に採用されます。再度申込締切までに申込手続きをやり直してください。 ※振込手数料は受検者負担となります。 |  |  |
|                                                     |                                                                                                    |  |  |

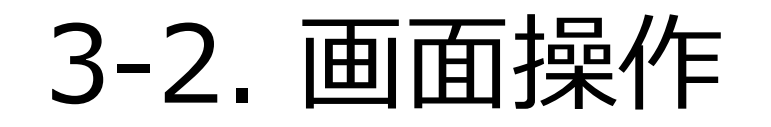

#### 申込内容の確認・完了

① 今まで入力してきたお申し込み情報が表示されます。入力、選択間違いなどが無いことを確認し、画面下部の「確定」ボタンを押下します。

② 申込確認のメールが送信されますので、ご確認ください。

| 7. 申込内容の確認<br>お申し込み内容をご確認のうえ、「確定」をクリックしてください。          |   | 8. 申込完了                             |                                            |  |
|--------------------------------------------------------|---|-------------------------------------|--------------------------------------------|--|
| お申し込み内容をご確認のうえ、「確定」をクリックしてください。                        |   | ● 下記内容でお申し込みを受け付けました。               |                                            |  |
| ▲ ご注意ください<br>・ 「確定」をクリック後、画面が切り替わるまで数秒程度時間がかかる場合があります。 |   | 平成29年度第3回ウェブデザイン<br>お申し込み内容は下記のとおりす | ·技能検定にお申し込み頂き、誠にありがとうございます。<br>≂す。ご確認ください。 |  |
|                                                        |   | 基本情報                                |                                            |  |
| ■ 銀行振込でのお支払い                                           |   | メールアドレス                             | cinada@cbt-s.com                           |  |
|                                                        |   | ①お名前                                | 受検者 二郎                                     |  |
| 基本情報                                                   |   | ②お名前 (カナ)                           | ジュケンシャ ジロウ                                 |  |
| メールアドレス cinada@cbt-s.com                               |   | ③生年月日                               | 1990/01/01                                 |  |
|                                                        |   | ④性別                                 | 男性                                         |  |
| ①お名前         受検者         太郎                            | l | ****                                | 00.5000.0554                               |  |

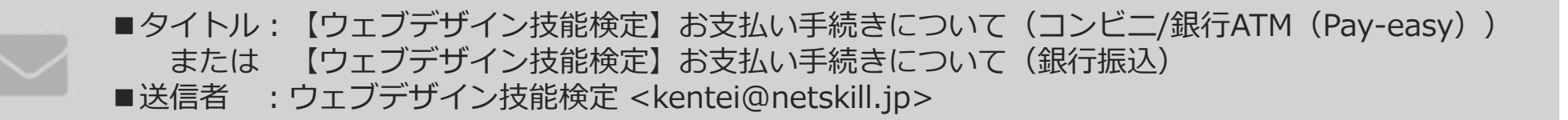

## 4. 本人確認書類の再提出

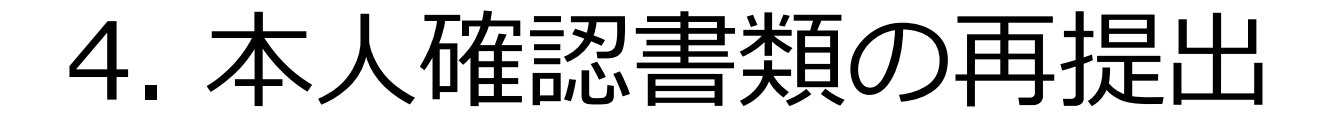

添付した本人確認書類に不備が認められた場合、再提出をお願いすることがあります。
 再提出を求められた場合、マイページの申込履歴より詳細画面を表示します。

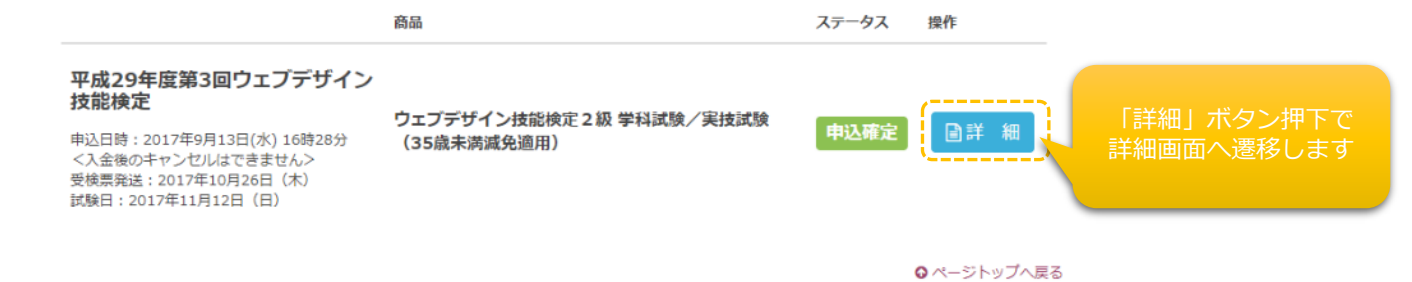

② 差し戻された本人確認書類を「削除」したうえ、再度正しい書類を添付し、「確定」ボタンを押してください。

| ×          | 再提出を依頼されました。本人確認書類を添付してください。                                                                                                    |
|------------|----------------------------------------------------------------------------------------------------|
|            |                                                                                                    |
| 0          | 受検申請書等の申請に当たっては、以下のいずれかの書類の写し等を、本人確認書類として添付してください。ただし、個人番号カー<br>ドの写しについては、個人番号が記載されている箇所は黒塗りしてください。<br>① 運転免許証、個人番号カード、その他の日本の官公庁が発行した身分証明書(氏名及び生年月日が確認できるものに限る。)<br>② 特別永住者証明書、在留カード<br>③ 健康保険被保険者証<br>④ 生徒手帳、学生証(氏名及び生年月日が確認できるものに限る。)<br>⑤ 9 ② 添付 ① 確定 |
| <b>+</b> 4 | ★人確認書類 (PDF) 添付 ≤ 確定                                                                                                    |

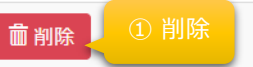

### 5.現勤務先情報の再提出

入力した「現勤務先情報」に不備が認められた場合、再提出をお願いすることがあります。
 再提出を求められた場合、マイページの申込履歴より詳細画面より修正をお願いいたします。

|                                                                                              | 商品                        | ステータス | 操作         |                          |
|----------------------------------------------------------------------------------------------|---------------------------|-------|------------|--------------------------|
| 平成29年度第3回ウェブデザイン<br>技能検定                                                                     | ウェブデザインはお途定っ級 学科試験 / 実は試験 |       |            |                          |
| 申込日時:2017年9月13日(水) 16時28分<br><入金後のキャンゼルはできません><br>受検票発送:2017年10月26日(木)<br>試験日:2017年11月12日(日) | (35歳未満減免適用)               | 申込確定  |            | 「詳細」ボタン押下で<br>詳細画面へ遷移します |
|                                                                                              |                           |       | ○ページトップへ戻る |                          |

## 5. 現勤務先情報の再提出

▲ 更新する

② 差し戻された「現勤務先情報」を再度正しい情報 に修正し、「次へ」ボタンを押してください。

③「次へ」を押すと、「更新する」ボタンが出てきますので、更新情報を再確認後、更新をしてください。

| 現副務先名称          | 株式会社CBTソリューションズ                       |     |
|-----------------|---------------------------------------|-----|
|                 | ※入力例:(株)(有)などは、"株式会社""有限会社"と入力してください。 |     |
| 投職              | システムサポート部                             |     |
|                 | ※入力例:総務部                              |     |
| 郵使器号            | 7 101 - 0041                          |     |
|                 | ※入力例:160-0023(半角数字)                   |     |
| 都道府県            | SE J7CMD                              |     |
| + 17 IIT++      |                                       |     |
| 印达明约            | 東京都千代田区神田須田町                          |     |
|                 | ※入力例:新宿区西新宿                           |     |
| 當地              | 1丁目24-3                               |     |
|                 | ※入力例:7-16-1                           |     |
| 建物名など           | FORECAST 3F                           |     |
|                 | ※入力例:第3歳朶ピル 2階                        |     |
| 電話番号            | <b>2</b> 03 <b>5</b> 209 <b>0051</b>  |     |
|                 | ※入力例:03-6304-0378(半角数字)               |     |
| 在職期間From        | 2022/03/01                            |     |
| ** 1011 101 17- |                                       |     |
|                 | 2022/03/25                            |     |
| 體務內容            | システム関連                                |     |
|                 |                                       |     |
|                 |                                       | 次へつ |
|                 |                                       |     |

# 6. お問い合わせ先

# 6. お問い合わせ先

インターネットスキル認定普及協会 検定事務局

住所:〒160-0023 東京都新宿区西新宿7-16-1 第3歯朶ビル 2階

Email : info@netskill.jp

TEL: 03-6304-0378

FAX: 03-6304-0379

11:00-16:00<土・日・祝日除<>